## LITTERA PUBLIC SCHOOL

CLASS-4

CHAPTER-1

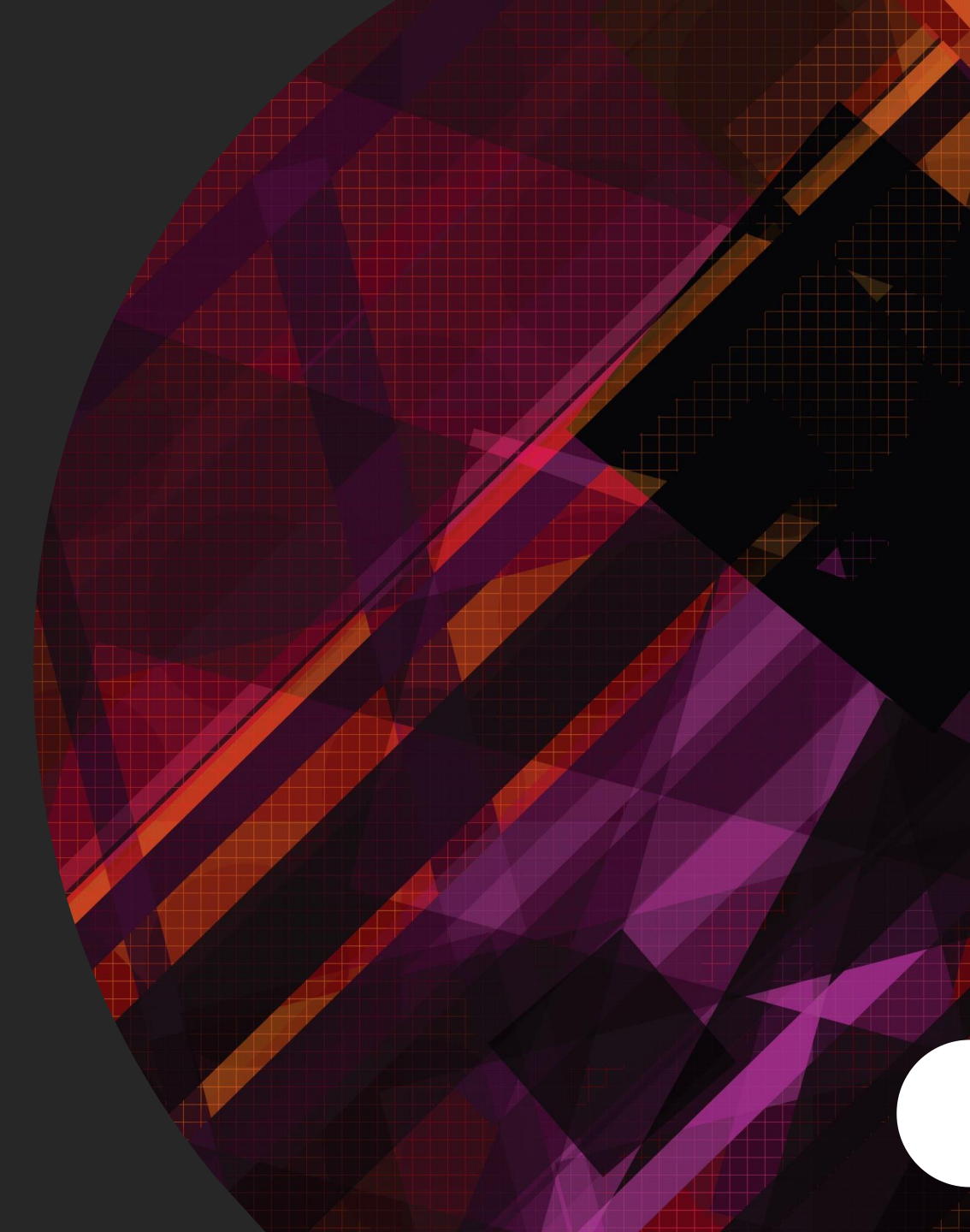

## WINDOWS 10 WORKING WITH FILE AND FOLDER

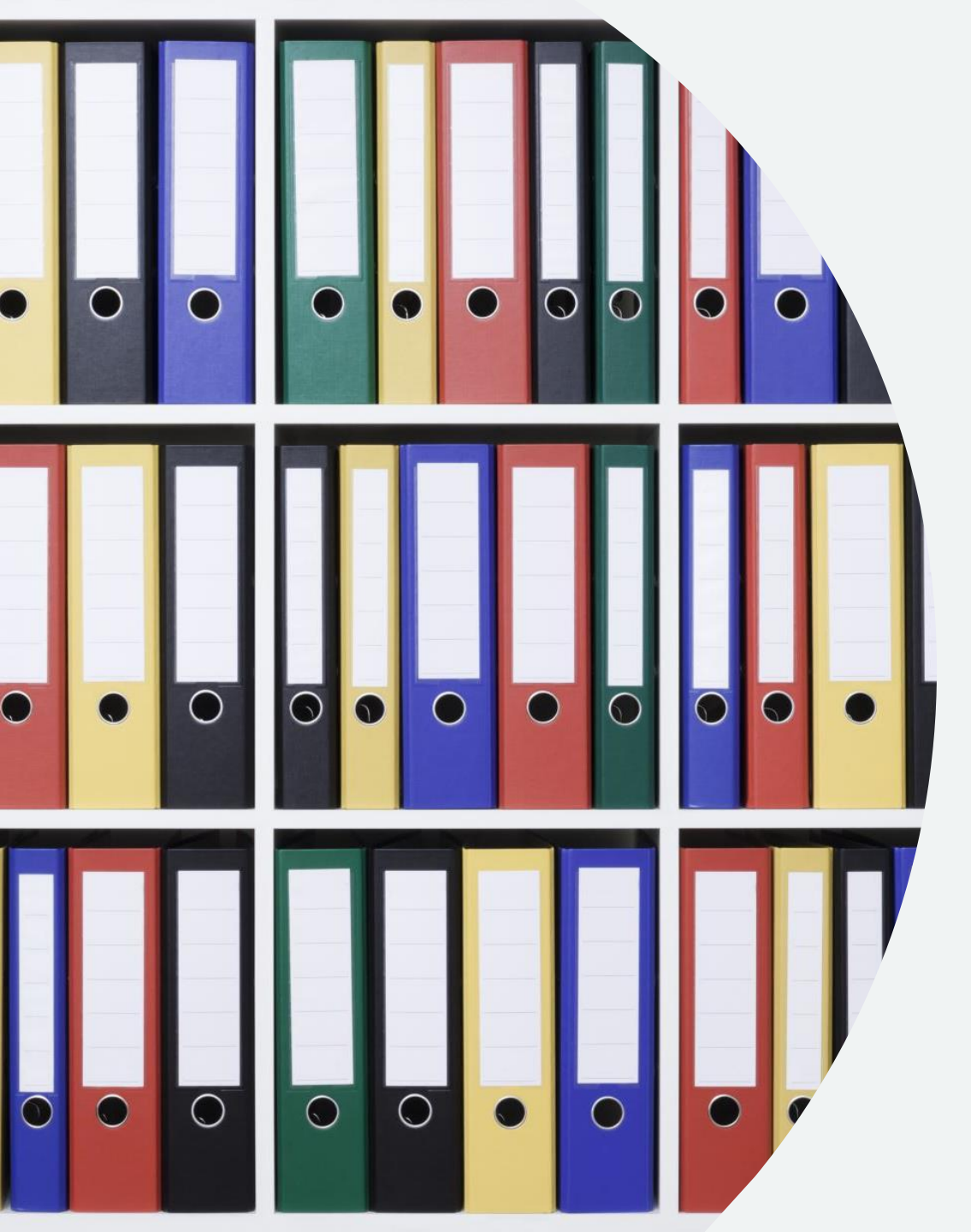

## WHAT IS A FILE?

A FILE STORES OUR WORK IN THE COMPUTER.

THERE ARE DIFFERENT TYPES OF FILES: -

- 1. IMAGE FILE
- 2. AUDIO FILE
- 3. VIDEO FILE

# *EXTENSIONS OF FILES*

| SECONDARY<br>NAME | FILE TYPE                  |
|-------------------|----------------------------|
| ТХТ               | TEXT FILE                  |
| DOC,DOCX          | MS WORD FILE               |
| EXE               | EXECUTABLE<br>PROGRAM FILE |
| MP3, WAV          | AUDIO FILES                |
| MP4, AVI          | AUDIO-VIDEO FILE           |
| JPG, PNG, GIF     | IMAGE OR PICTURE<br>FILE   |

## FOLDER

FOLDER AND DIRECTORIES SAVE FILES AND OTHER FOLDERS.

### A FOLDER WITHIN A FOLDER IS CALLED A SUB-FOLDER.

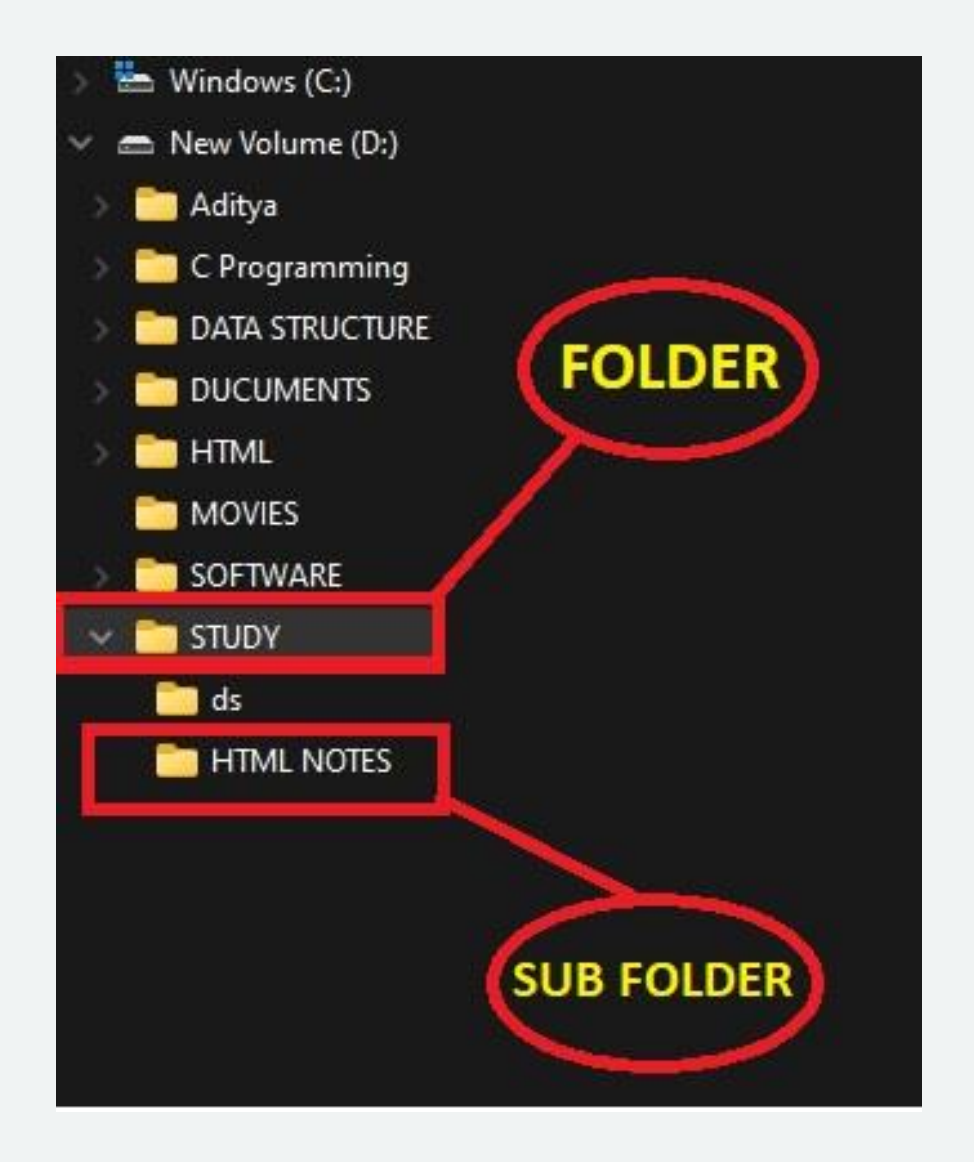

### LET'S FINDOUT WHAT IS THIS PC WINDOW

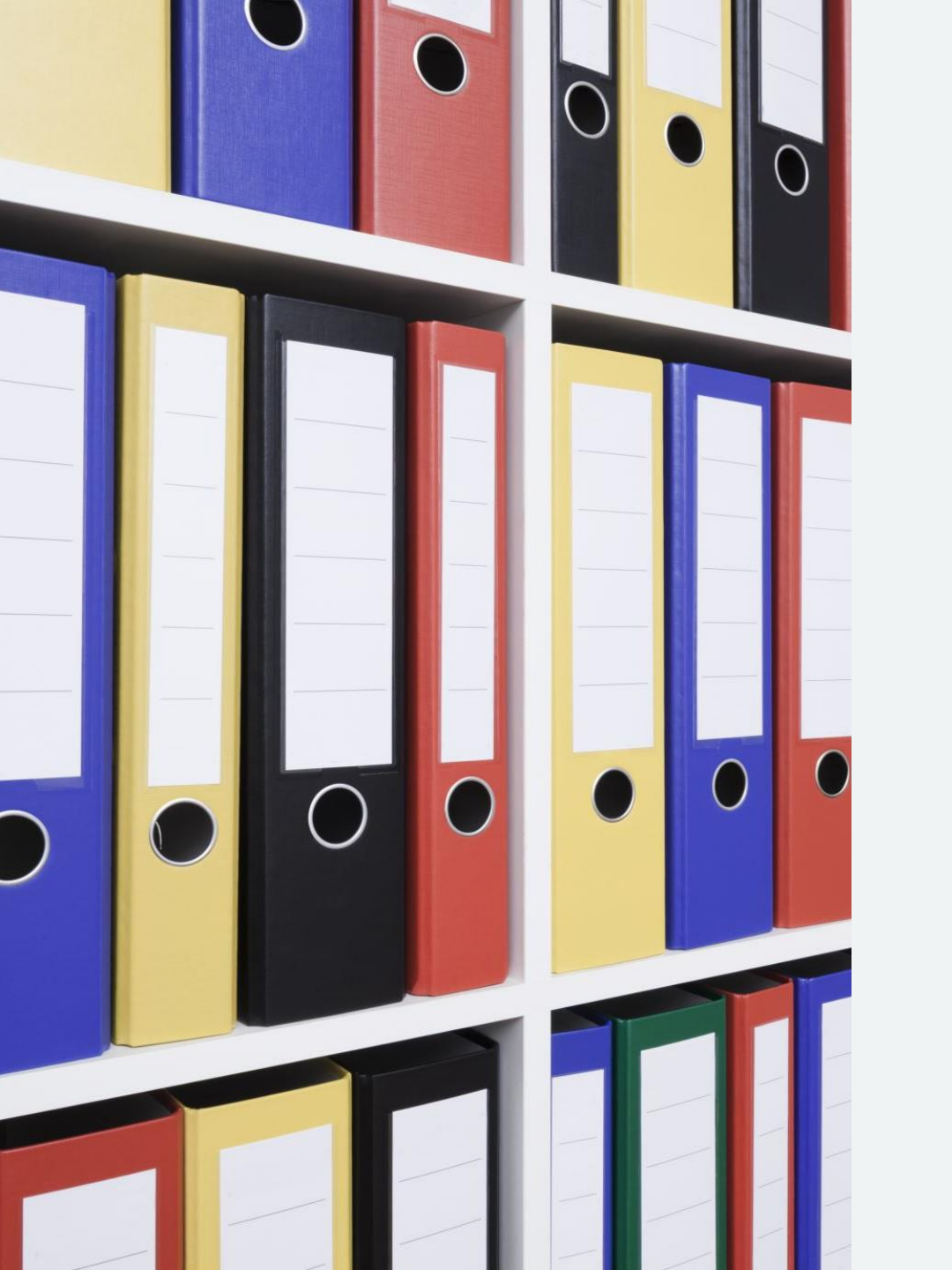

WHATEVER FILES OR FOLDERS YOU STORE IN YOUR COMPUTER, THEY ARE ACCESSIBLE FROM THE THIS PC WINDOW. IT IS ALSO USED TO ACCESS AND MANAGE THE FILES AND MANAGE THE FILES AND FOLDERS STORED IN VARIOUS EXTERNAL MEMORY DEVICES.

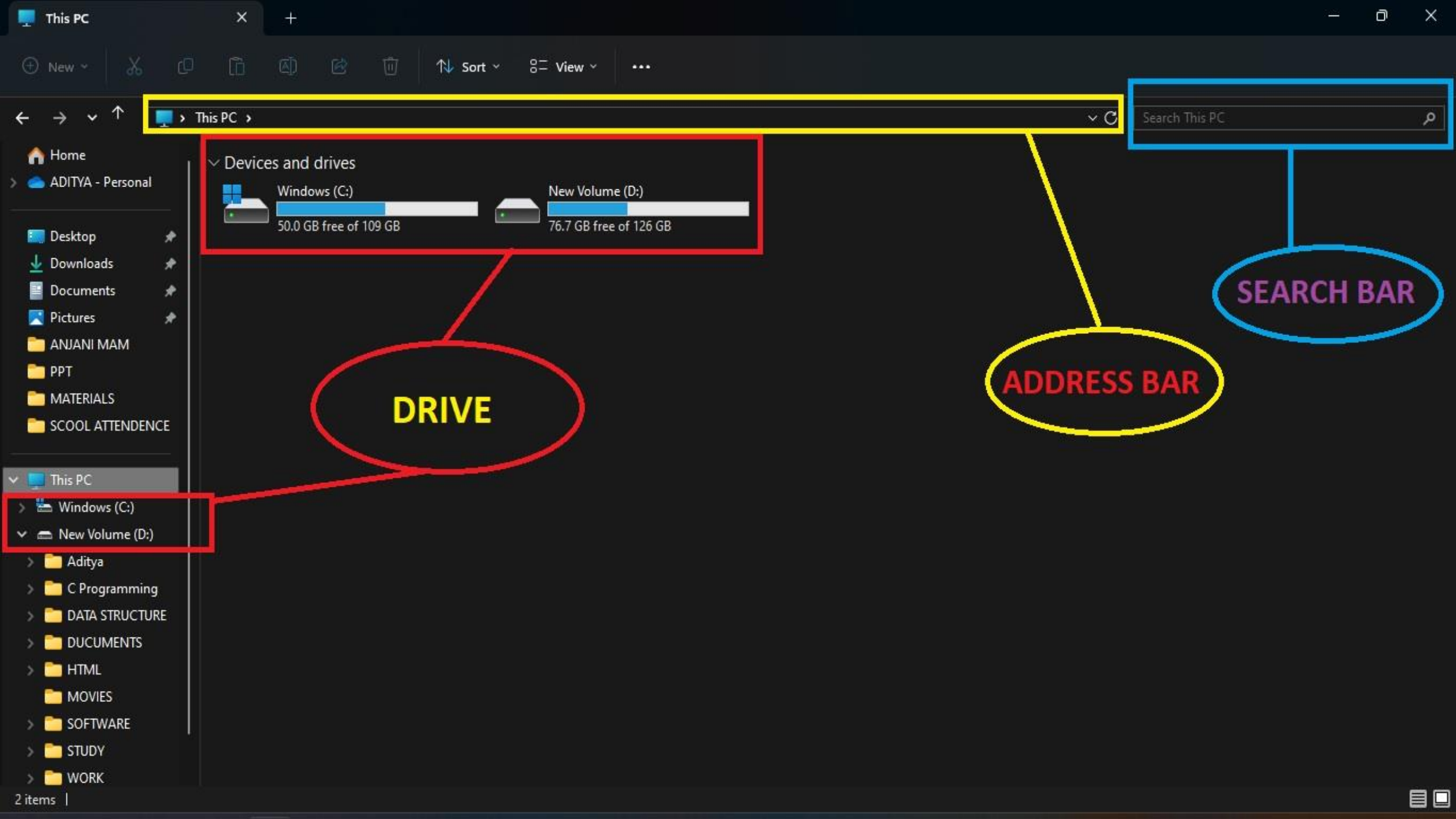

LET'S SEE HOW TO CREATE A NEW FOLDER IN A DIRECTORY

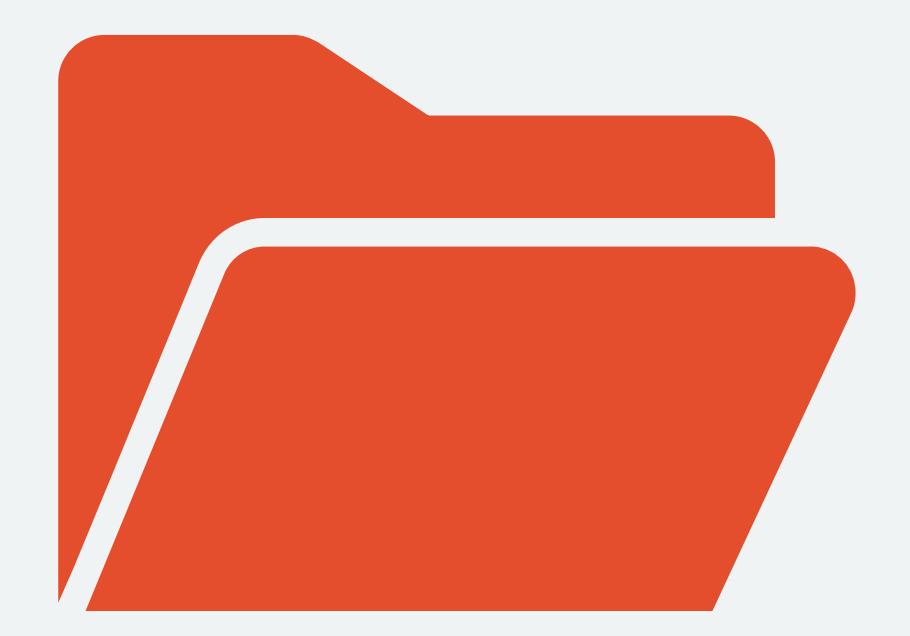

## BY USING MOUSE

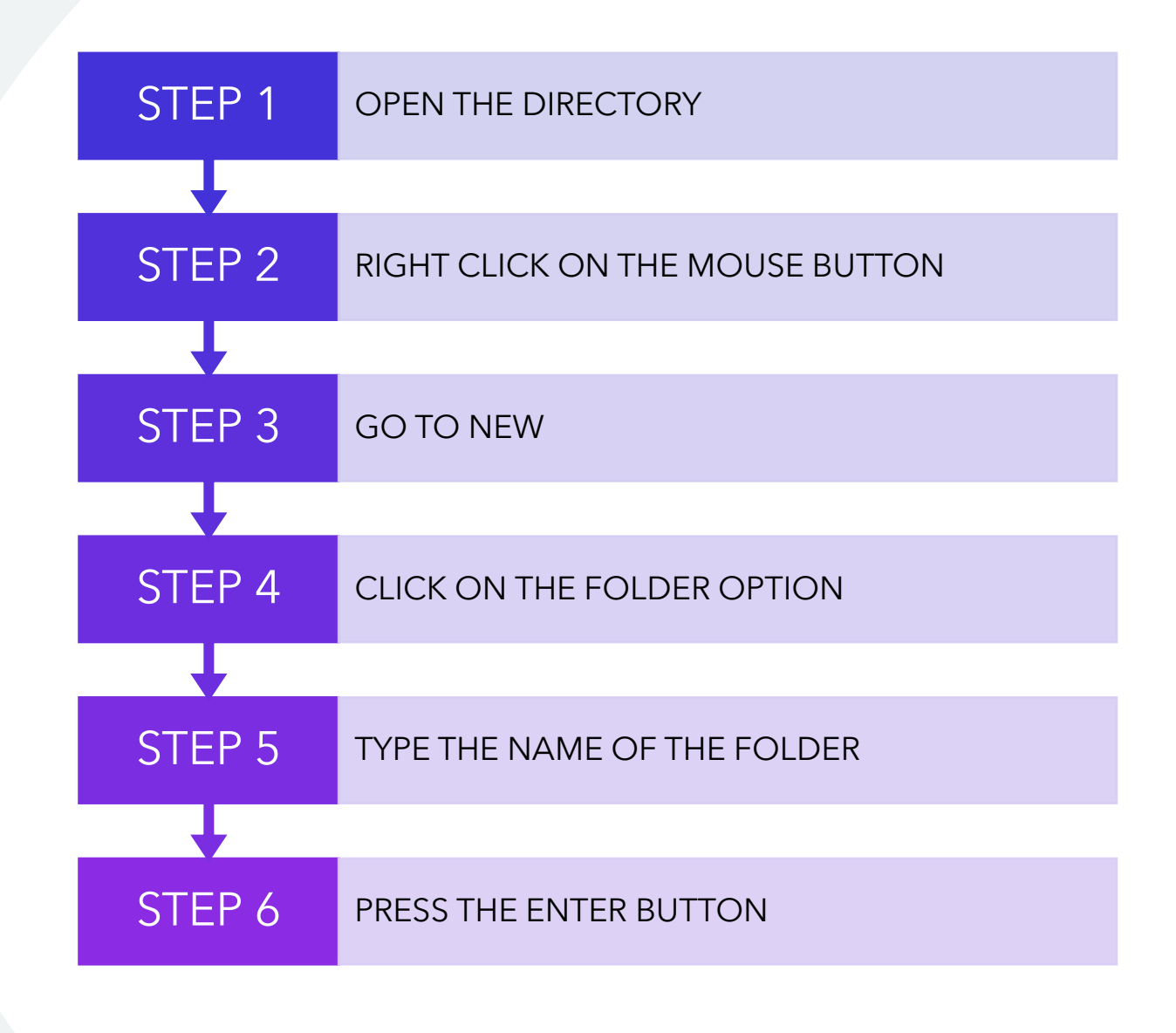

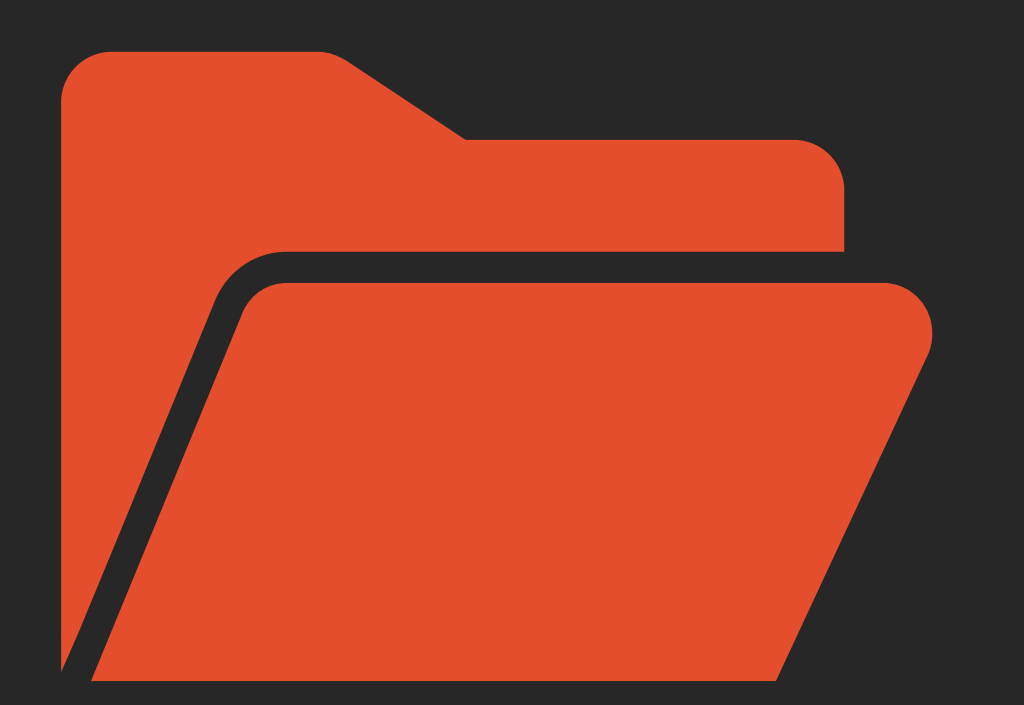

#### SHORTCUT METHOD TO CREATE A FOLDER

PRESS: -Ctrl + Shift + N

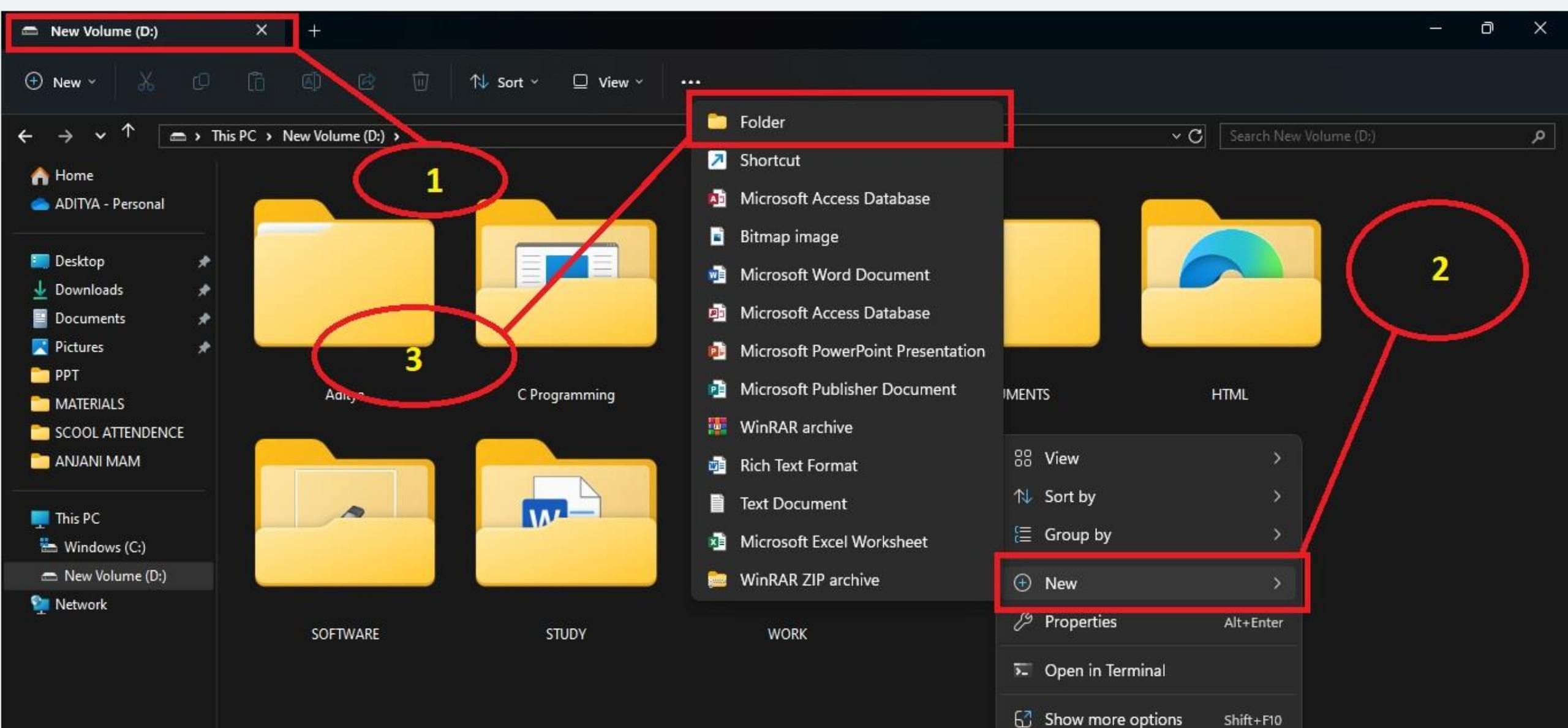

## BY USING TOOLBAR

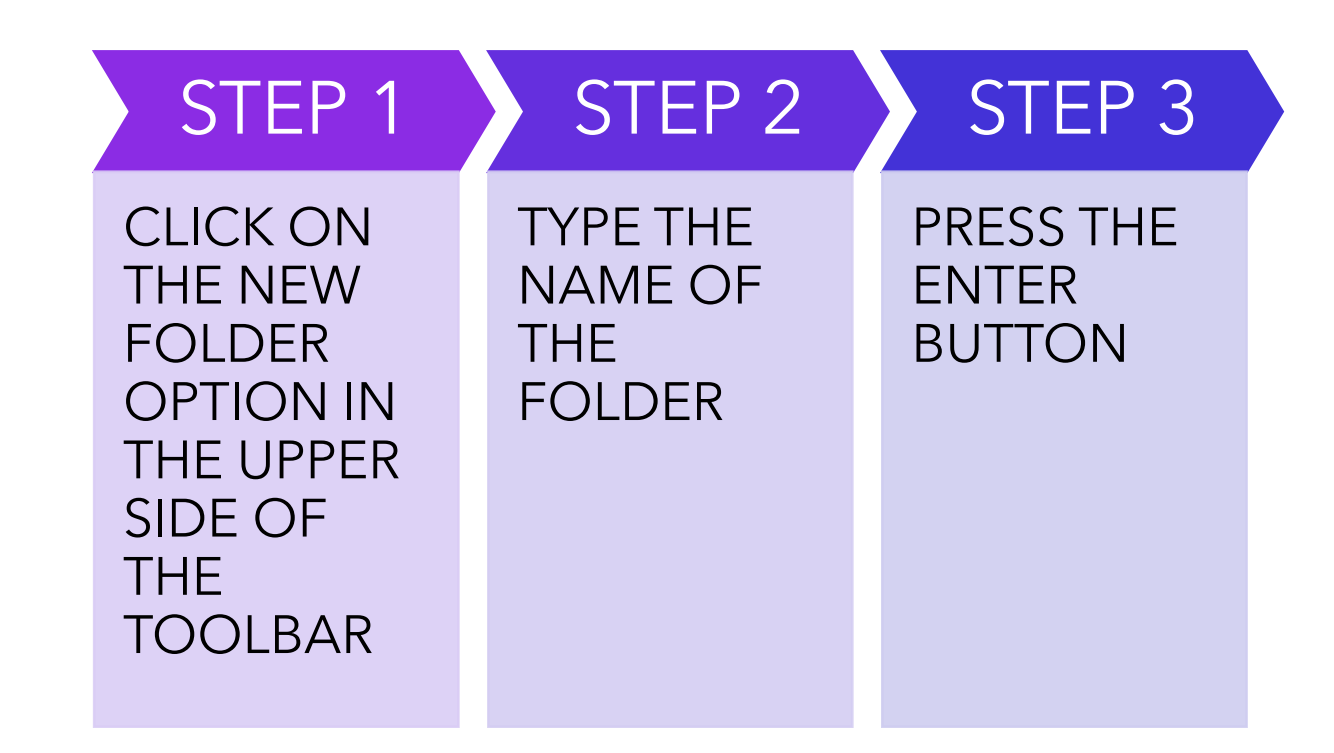

## LET'S SEE HOW TO RENAME FOLDER

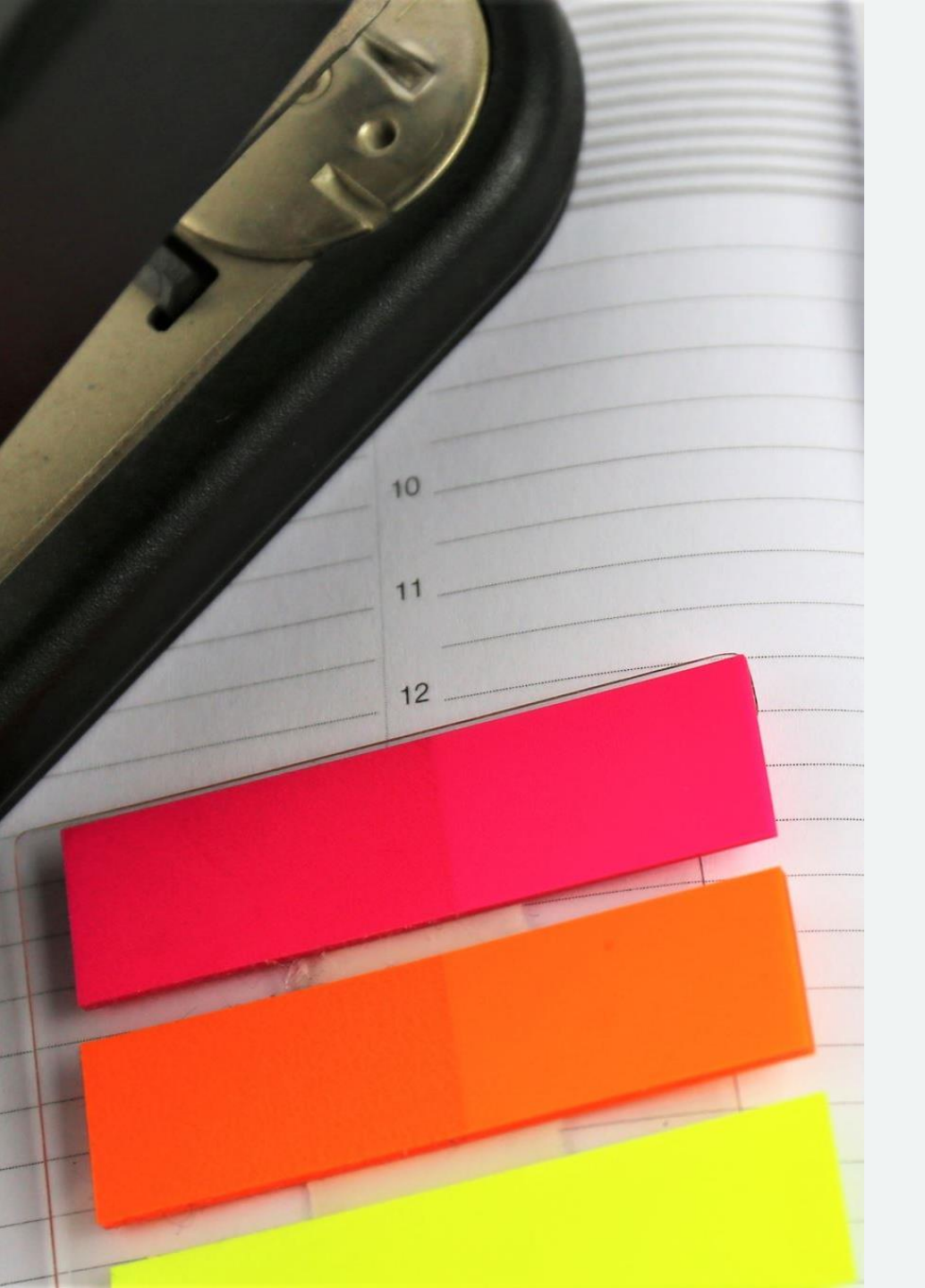

### STEPS

STEP 1- SELECT THE FOLDER

STEP 2- CLICK ON THE RIGHT BUTTON OF THE MOUSE

STEP 3- CLICK ON THE RENAME OPTION STEP 4- WRITE THE NEW NAME OF THE FOLDER STEP 5- PRESS THE ENTER BUTTON

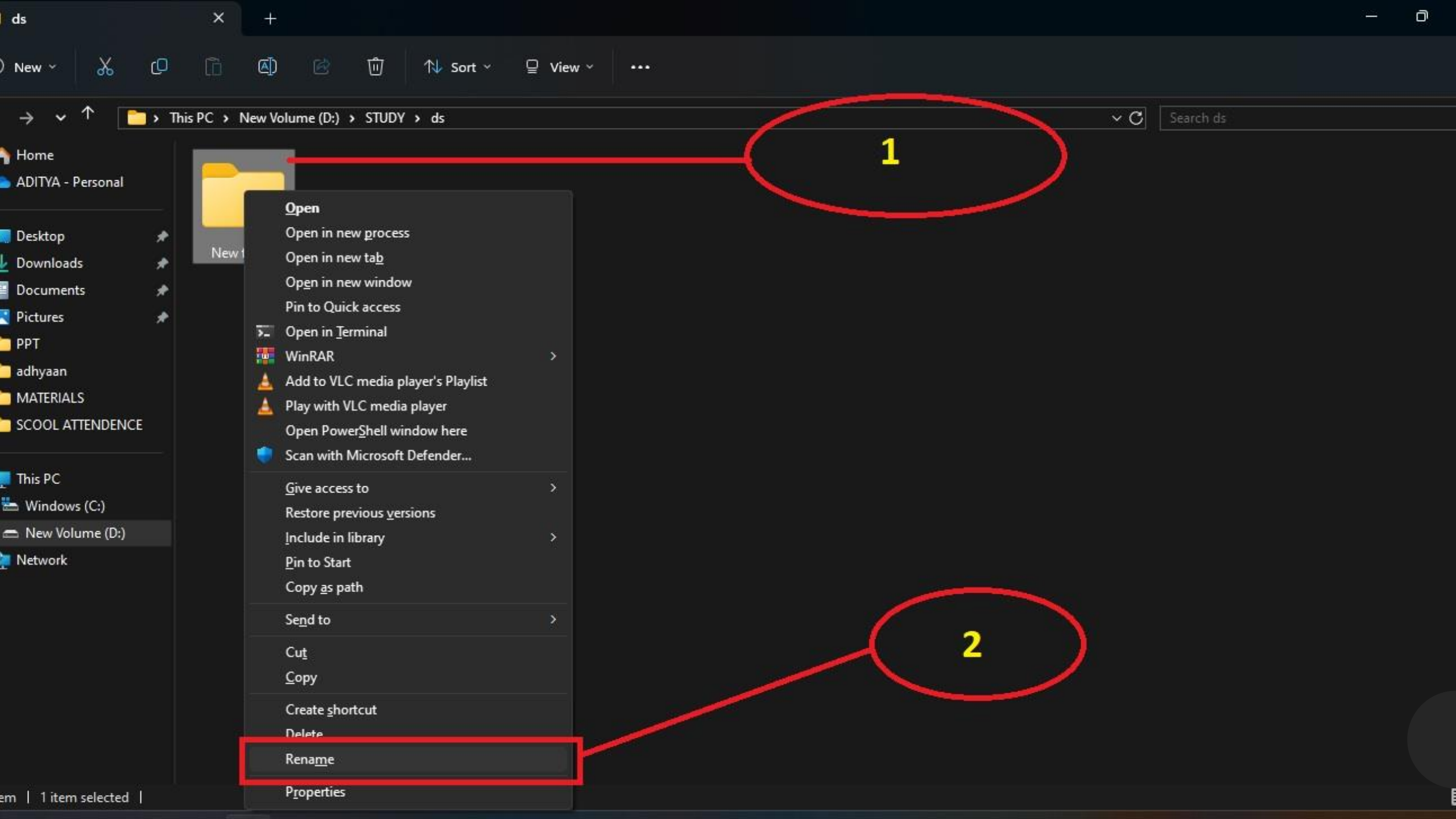

NOW WE WILL LEARN HOW TO DELETE A FILE /FOLDER

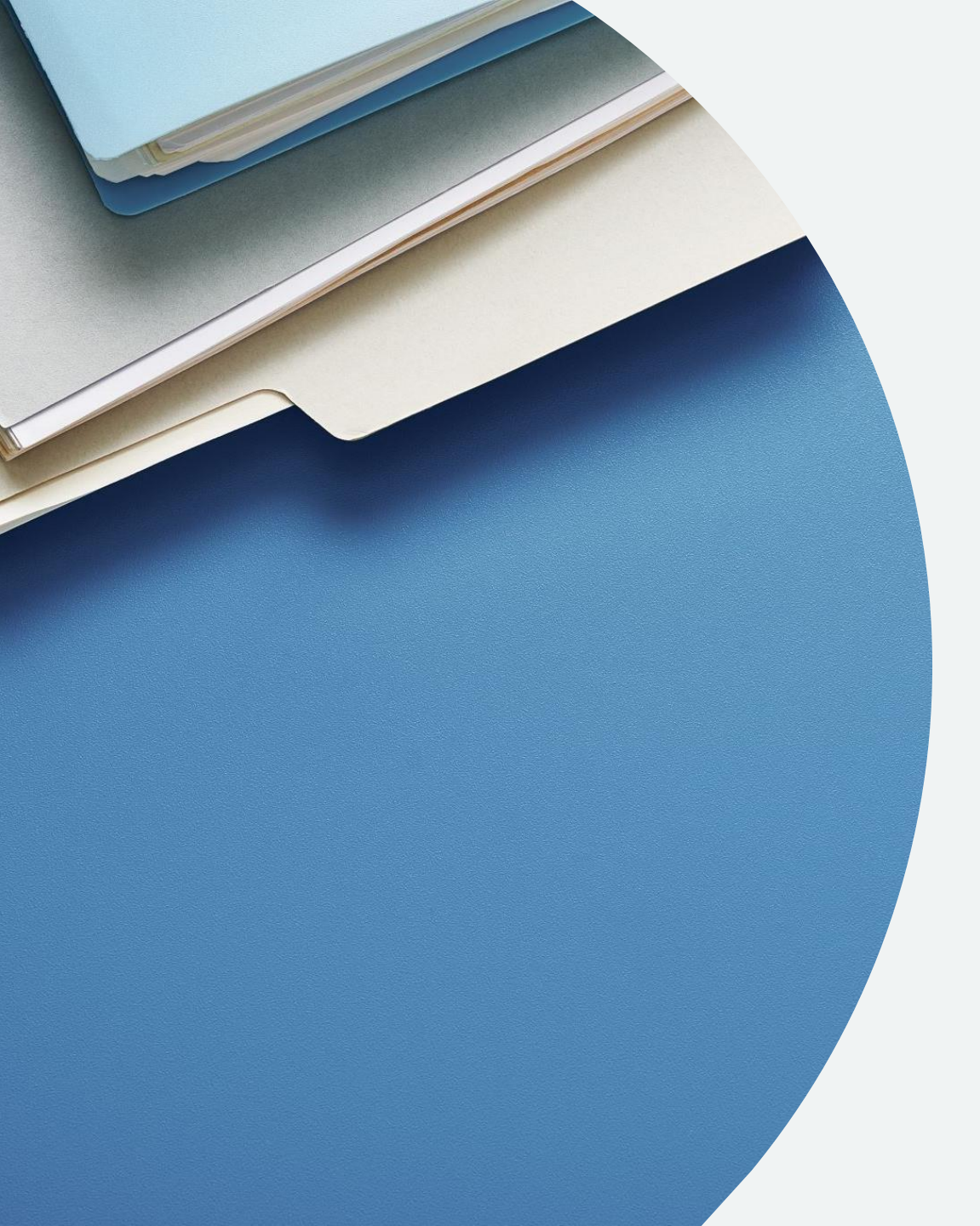

#### **STEPS**

STEP 1- SELECT THE FILE/FOLDER YOU WANT TO DELETE.

STEP 2- RIGHT CLICK ON THE SELECTED FILE/FOLDER.

STEP 3- CLICK ON THE DELETE OPTION.

OR

SELECT THE FOLDER YOU WANT TO DELETE AND PRESS THE DELETE BUTTON ON THE KEYBOARD.

## HOW TO RESTORE DELETED FILE/FOLDER

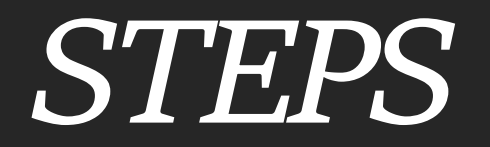

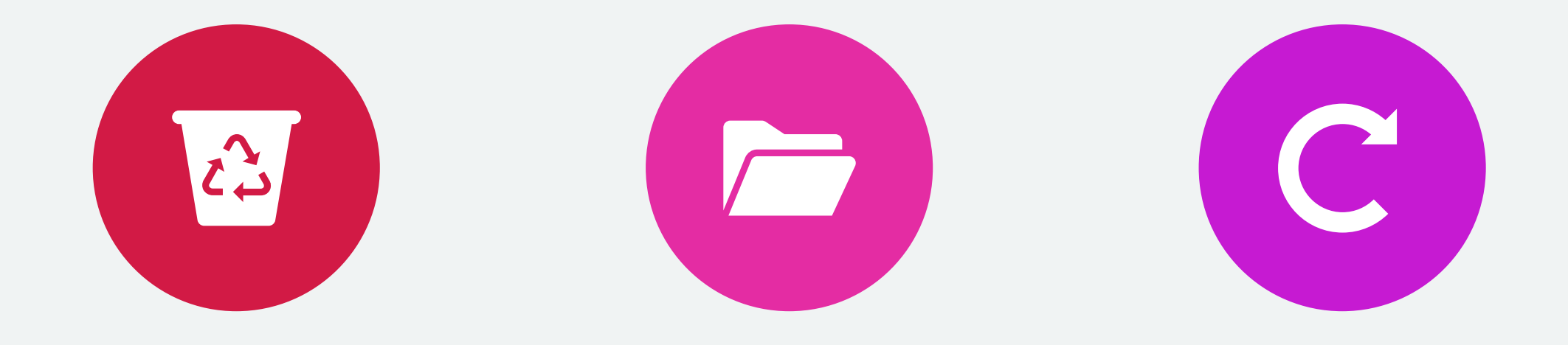

STEP 1- GO TO RECYCLE BIN.

STEP 2- CLICK ON THE FILE/FOLDER WANT TO RESTORE. STEP 3- CLICK ON THE RESTORE OPTION.

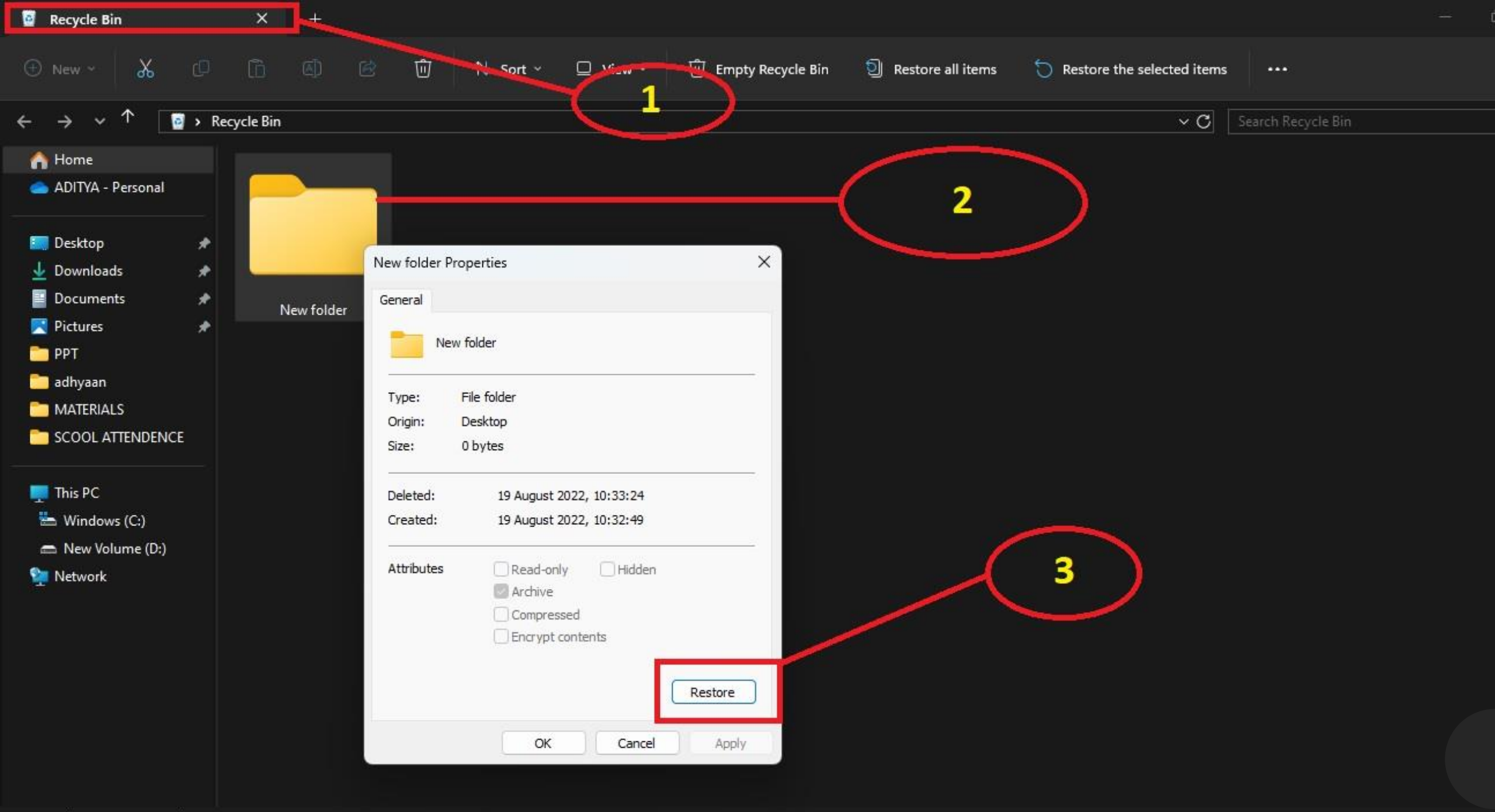

IN LAST WE WILL LEARN HOW TO CUT AND COPY ANY FOLDER/FILE FROM ONE LOCATION TO ANOTHER.

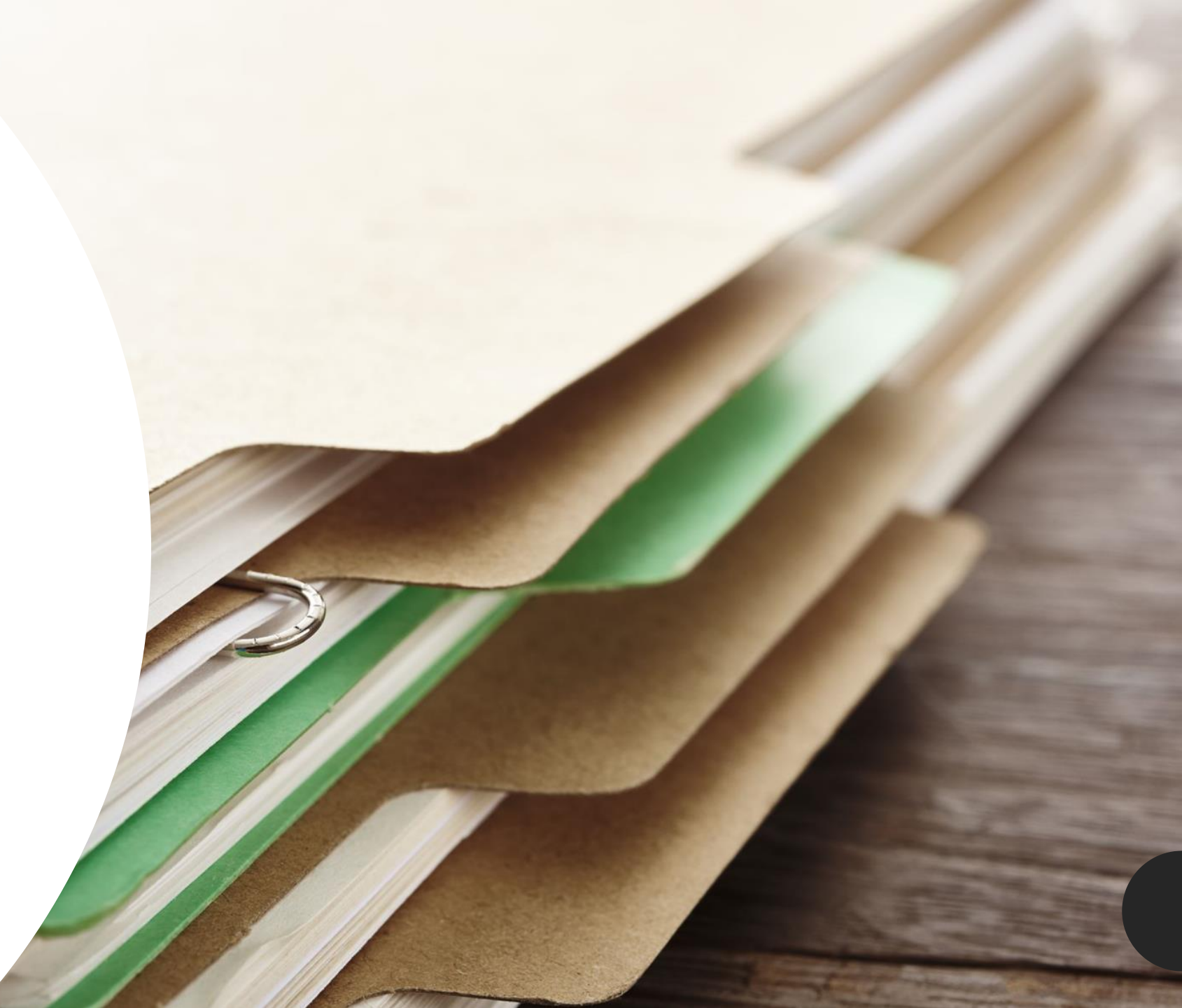

## STEPS TO COPY A FILE/FOLD ER

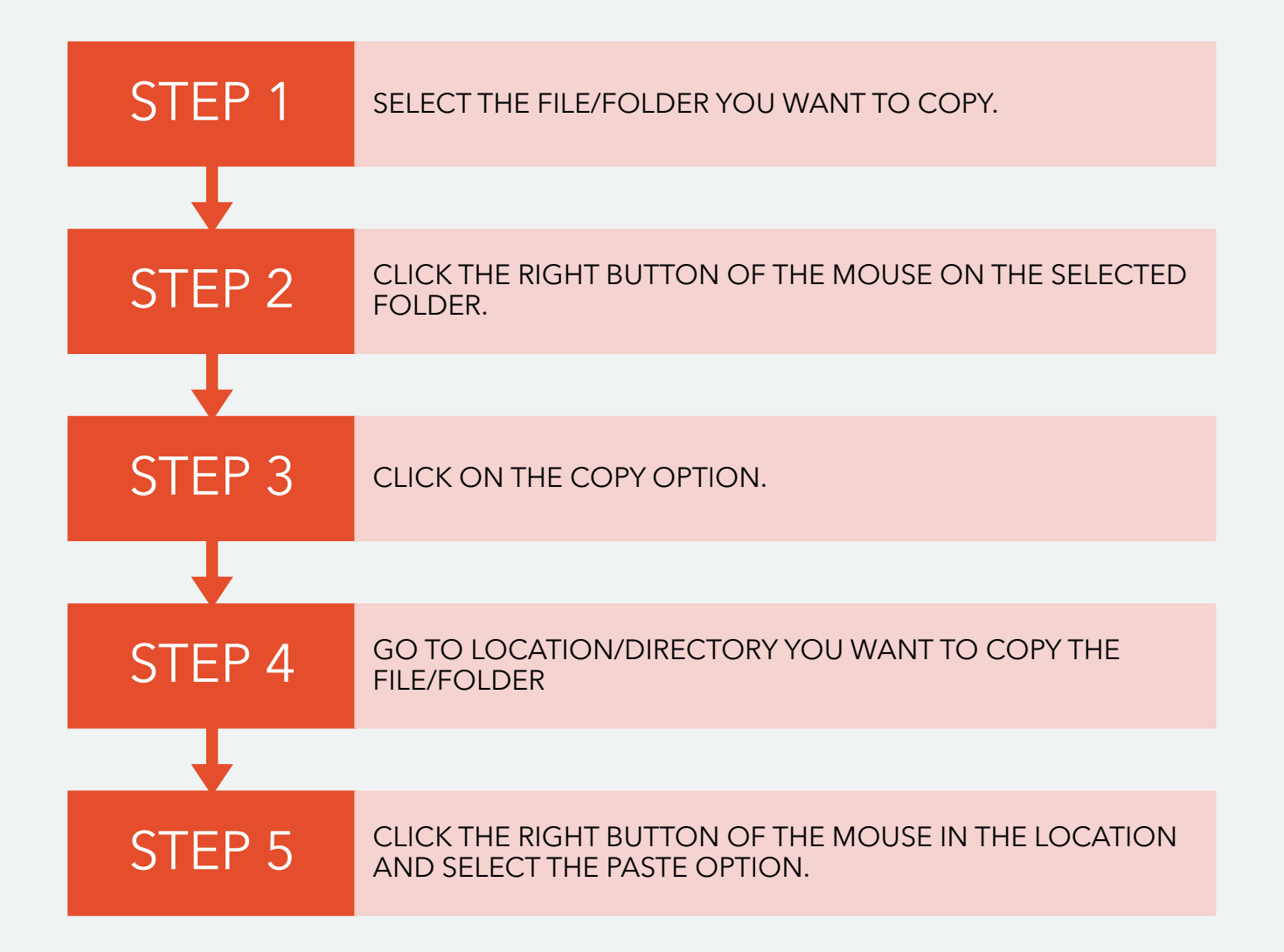

## STEPS TO CUT A FILE/FOLDER

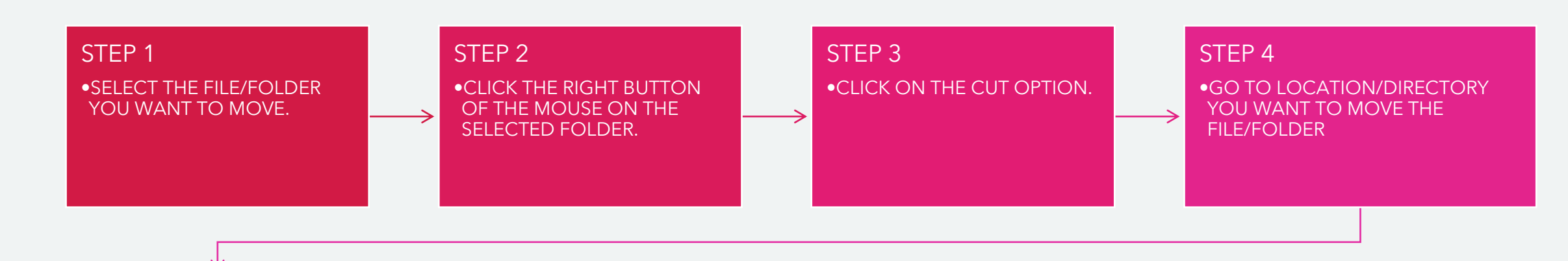

#### STEP 5

•CLICK THE RIGHT BUTTON OF THE MOUSE IN THE LOCATION AND SELECT THE PASTE OPTION.

### SOME SHORTCUT KEYS

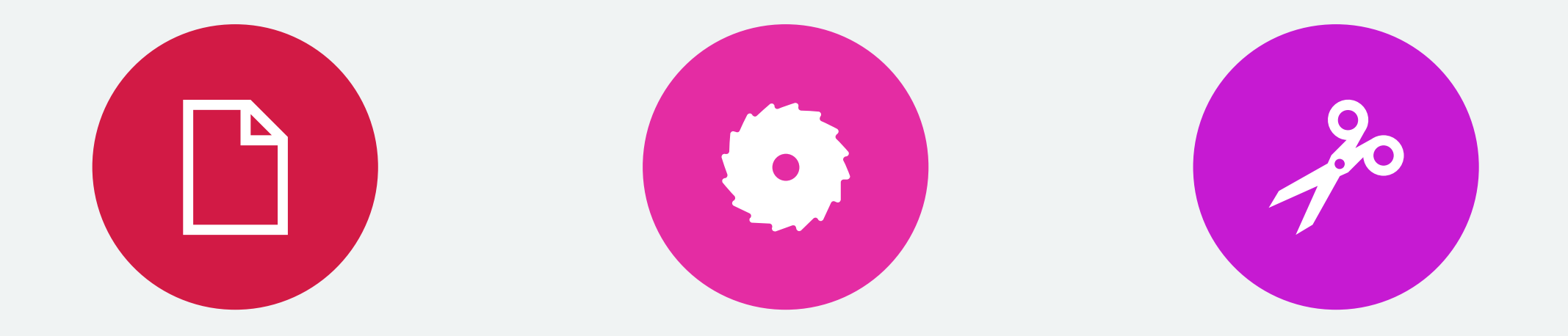

#### COPY- CTRL + C CUT- CTRL + X PASTE- CTRL + V

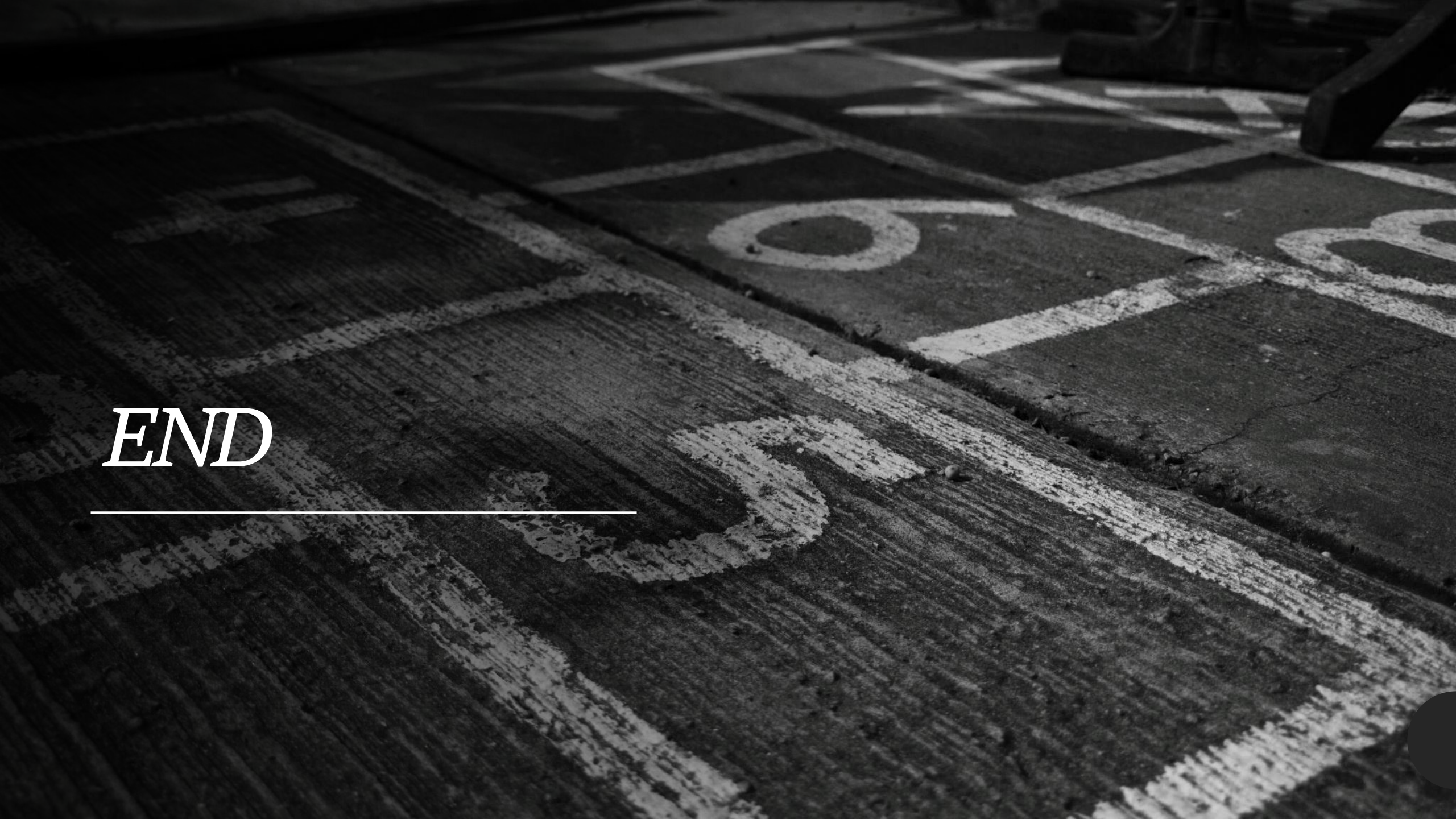